# Honeywell

# **My Keypad for Cell Phones** Quick Start Guide

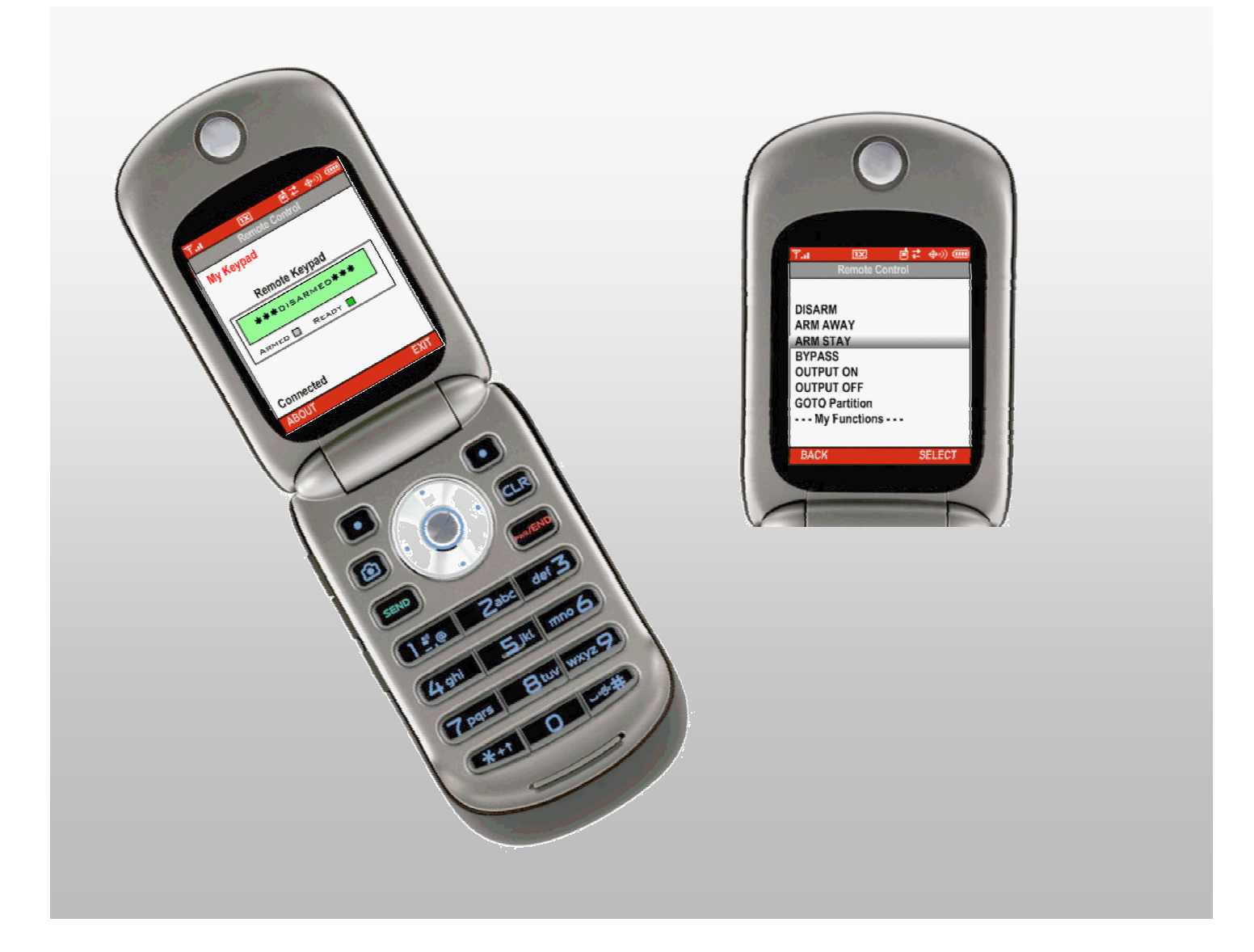

#### TRADEMARKS

Honeywell is a registered trademark of Honeywell International Inc.

All other trademarks are the properties of their respective owners.

### **Configure your Mobile Account**

Before you start, ensure you have the following information:

- Your wireless communications device phone number.
- Your security system 4-digit User Code.

Proceed as follows:

- 1. Log on to the Total Connect web site.
- 2. Go to <u>My Profile</u> and ensure your mobile communications device number is listed under **Mobile Phones for REMOTE ACCESS**.

| My Profile               |                                                                                                    |                         |
|--------------------------|----------------------------------------------------------------------------------------------------|-------------------------|
| Required Information     |                                                                                                    |                         |
| Username:                | (Only letters(A-Z) / numbers(0-9) allowed, both must be included, min length of 8)                                                                                                    |                         |
| Password:                | (Only letters(A-Z) / numbers(0-9) allowed, both must be included, min length of 8)                                                                                                    |                         |
| Repeat Password:         | •••••                                                                                                    |                         |
| Email Address:           | Chris. Rule CE @Honeywell.com                                                                                                    |                         |
| Repeat Email Address:    | Chris.                                                                                                    |                         |
| First Name:              | Chris                                                                                                    | sure your mobile device |
| Last Name:               | photo photo | ne numbers are entered  |
| Phone Number:            | 555 _ 5555 _ 5555                                                                                                    |                         |
| Last Modified Date:      | Wednesday, September 30, 2009 11:37:14 AM                                                                                                    |                         |
| Mobile Phones for REMOTE | ACCESS (At least one phone number is required to use this feature). $\mathcal V$                                                                                                    | ······                  |
| Phone:                   | 555 _ 555 _ 5555                                                                                                    |                         |
| Phone:                   | 777 _ 777 _ 7777                                                                                                    |                         |
| Time Preference Settings |                                                                                                    |                         |
| Time Zone:               | (GMT-05:00) Eastern Time (US & Canada)  Default - ET Time Settings                                                                                                    |                         |
| Enable DST:              | Enable for Daylight Saving Time                                                                                                    |                         |
| Start date/time DST:     | Month: 3 Day: 8 Year: 2009 Time: 2 AM                                                                                                    |                         |
| End date/time DST:       | Month: 11 Day: 1 Year: 2009 Time: 2 AM                                                                                                    |                         |
| DST Time Interval:       | 1 hour                                                                                                    |                         |
|                          | Update Informati                                                                                                    | on                      |

- 3. If necessary, edit your profile and click **Update Information** to save the changes. If no changes are to be made, just click another category in the navigation pane.
- 4. Go to <u>Configure Mobile</u>. If you have not previously entered data in the Configure Mobile category of Total Connect, a Terms And Conditions agreement will pop up. Read the terms and conditions and check the **Accept Terms and Conditions** box. Then click the **Save Terms and Conditions** button. This will authorize service for your account.

| Terms And Conditions:                                                                                                    |
|----------------------------------------------------------------------------------------------------|
| To Opt -In or subscribe to our service, please contact your alarm service provider.                                                                                      |
| To Opt- Out or unsubscribe from our service at any time, the user can do one of the following:                                                                           |
| <ol> <li>Text message to our short code, 'Alarm', either 'Cancel', 'Unsubscribe', 'End', 'Quit' or 'Stop'<br/>will provide instructions where to unsubscribe.</li> </ol> |
| 2. Remove their phone from the 'Configure Mobile' page by unchecking its access.                                                                                         |
| 3. Contact their central station.                                                                                                    |
| For a list of commands, SMS the word 'HELP' to the short code 'Alarm'. This will provide our web<br>address, phone number and details listing the available options.     |
| <u>Click Here</u> for approved list of cellular providers that support SMS service. If your cellular provider is not on this list, SMS service will not be supported.    |
| Accept Terms And Conditions                                                                                                    |
| Save Terms and Conditions                                                                                                    |

5. Next the Configure Mobile category can be accessed.

| Configure Mobile                 |                                                                                                    |                         |                                             |                  |                                         |
|----------------------------------|----------------------------------------------------------------------------------------------------|-------------------------|---------------------------------------------|------------------|-----------------------------------------|
| system Abbreviation:             |                                                                                                    |                         | [                                           | Save             |                                         |
| Device                           | •                                                                                                    | SM<br>(10 cl            | S System Abbr Name<br>haracters & no space: | s)               |                                         |
| Home                             |                                                                                                    | НМ                      |                                             |                  |                                         |
| rant SMS and Mobile Access on U  | ser Phones:                                                                                            |                         |                                             |                  |                                         |
| User Phone: (555) 555 - 5555     |                                                                                                    |                         |                                             |                  |                                         |
| SMS Mobile Device Name           |                                                                                                    |                         |                                             | Click on Liele t |                                         |
| Office                           |                                                                                                    |                         |                                             | quick start guid | o retrieve a<br>de based on<br>lection. |
| Mobile Activation Code: 12345678 | Mobile PIN                                                                                             | is same as User Code: 🔽 |                                             | 5                |                                         |
| Mobile PIN:                      | Select Mobile Device<br>AT&T: LG CU920 (VU)<br>AT&T: LG GT365 (Neon)<br>AT&T: LG Incite                |                         | Help                                        |                  |                                         |
| User Phone: (777) 777 - 7777     | AT&T: LG Invision CB63(<br>AT&T: LG Shine                                                              |                         |                                             |                  |                                         |
| SMS Mobile Device Name           | AT&T: Motorola EM330 I<br>AT&T: Motorola K1 KRZF<br>AT&T: Motorola L2 (SLVI<br>AT&T: Motorola L6 (SLVI | Denali<br>R<br>R)       |                                             |                  |                                         |
| Mobile Activation Code: 12345678 | AT&T: Motorola L7 (SLV<br>AT&T: Motorola MOTO E                                                        | R)<br>:M330             | <b>T</b>                                    |                  |                                         |
| Mobile PIN:                      | Unlisted: Generic Mob                                                                                  | ile Device              | Help                                        |                  |                                         |
| Re-Enter Mobile PIN:             | Ser                                                                                                    | nd Installation URL     | ]                                           |                  |                                         |
| erms and Conditions for service  |                                                                                                    |                         |                                             | Save             |                                         |

6. Ensure a SMS System Abbreviation Name is assigned to the device. If no abbreviation has been assigned, you can add one now. Under the SMS System Abbr Name column, assign a short <u>SMS System Abbreviation</u> to each device. The system abbreviation allows for simple identification of a particular system. In the example above, the system abbreviation HM was assigned to the device "Home".

**Note:** The <u>SMS System Abbreviation</u> is required for sending text messages to control the system.

- Under Grant SMS and Mobile Access on User Phones, for each user phone, check the corresponding box if you want SMS and/or Mobile control. (The phone numbers displayed are those that were entered in the "My Profile" section.)
- 8. For each user phone, enter an 8-digit **Mobil Activation Code** (random numbers) and enter a **Mobile PIN**. If the Mobile PIN you choose is the same as your security system User Code (using the same number is somewhat less secure but more convenient), check the **Mobile PIN is same as User Code** box.

Please remember these numbers since they will be used for activating the My Keypad application on your wireless communications device for the first time. Thereafter only your security system's USER CODE will be required if the "Mobile PIN is same as User Code" box was checked.

- 9. For each user phone, at the drop-down box, select the type of communications device. The selection you choose will determine which "My Keypad" application will be sent to your wireless device. If your device is not listed, try one of the choices entitled "Unlisted".
- 10. For each user phone, click **Send Installation URL**. This will send a text message to the phone(s) that contains the URL for downloading the **My Keypad** application.
- 11. Click **Save**. (Note, the **Mobile PIN is same as User Code** check box will clear.) You can log off of the Total Connect web site.

## Install the My Keypad application

The procedure given below is a general sequence of steps for setting up a cell phone. The visual appearance and text may vary depending on the cell phone model and service provider, however, the procedure's core content is the same. *Please refer to the cell phone's User Guide for detailed operating instructions*.

#### 1

You will receive a text message from the "Total Connect" web site with a link for downloading the <u>My Keypad</u> application.

Open your email application.

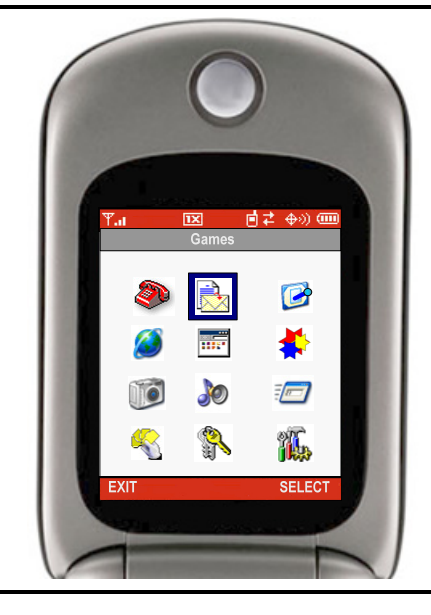

| <b>2</b><br>Select the appropriate email, then <u>Go To</u> it.                                                                          | ♥.1     IX     I ≠ ⊕>>>       2/10/2009  | ▥ <mark>Ψ,₁                                   </mark>                                                                                                    |
|----------------------------------------------------------------------------------------------------|------------------------------------------|----------------------------------------------------------------------------------------------------|
|                                                                                                    | 1 New Message from<br>25276<br>EXIT READ | Delete<br>Call Back<br>Go To<br>Forward<br>Chat<br>Lock<br>Store<br>BACK SELECT                                                                                                    |
| <ul> <li>3</li> <li>Highlight "Install My Keypad", then choose <u>Select</u>.</li> <li>The necessary software for your device</li> </ul> | ¥ि.। छ ∎ द ⊕≫)<br>Install My Keypad      | T.I     I     I |
| will be requested.                                                                                                    |                                          | Vendor: Honeywell                                                                                                    |
| After the application information screen appears, choose <u>Download</u> .                                                               |                                          |                                                                                                    |
|                                                                                                    | EXIT SELEC                               | T CANCEL DOWNLOAD                                                                                                    |
| <b>4</b><br>A "Certificate" message may appear.<br>Accept this message.<br>Then select <u>Install</u> .                                  | Orga<br>Veris<br>Cour<br>US              | Certificate nization: Sign, Inc. http: EL INSTALL                                                                                                    |
| <b>5</b><br>Select <u>No</u> , to exit your email application<br>without starting the My Keypad application.                             | <b>भ</b> .।<br>Instal                    | ाञ्च ा दे ⊕≫) व्या<br>I My Keypad                                                                                                    |
| Alternately you can select <u>Yes</u> to start the<br>"My Keypad" application and connect to your<br>security system's control panel.    | YES                                      | Run<br>My Keypad Suite?<br>NO                                                                                                    |

## **Using the My Keypad application**

**Note:** After approximately 2-minutes of inactivity, the My Keypad connection will time out and disconnect.

| 1<br>From your application icons, locate and select<br>the My Keypad icon.<br>(Depending on your phone, it may be a top<br>level icon or within a grouping such as<br>"Applications" or "Games".)                                                                                                  | T.d   Image: Control of the system   Image: Control of the system   Im |
|----------------------------------------------------------------------------------------------------|----------------------------------------------------------------------------------------------------|
| 2<br>Highlight the My Keypad Suite, then choose<br><u>Select</u> .                                                                                                    | T.1       正       さ (中) (中) (中) (中) (中) (中) (中) (中) (中) (中)                                                                                                    |
| <ul> <li>3</li> <li>NOTE: This step only applies to using My<br/>Keypad for the first time. It activates the<br/>My Keypad application.</li> <li>You are required to enter your:</li> <li>Activation Code</li> <li>Phone Number</li> <li>PIN number (for the My Keypad<br/>application)</li> </ul> | Y.1       IX       I       I                                                                                                    |

| <b>3 continued</b><br>Each data field is entered separately and is<br>confirmed by selecting <u>OK</u> after each entry.<br>The My Keypad application is now activated. | Y.I       Image: Control         Mobile Remote Control         Activation Code (8 digs)         12345678         Phone Num (10 digs)         516-555-5555         PIN number (4 digs)         **** |
|----------------------------------------------------------------------------------------------------|----------------------------------------------------------------------------------------------------|
|                                                                                                    | EXII OK                                                                                                    |
| 4<br>NOTE: This step applies to any login after<br>My Keypad has been activated.                                                                                        | भि.। 📧 ां द कि)) वाग<br>Mobile Remote Control                                                                                                    |
| The screen to the right, appears if your<br>Mobile PIN is different from your security<br>system's User Code.                                                           | PIN Num (4 digs)                                                                                                    |
| Enter your Mobile PIN and confirm by<br>selecting <u>Ok</u> .                                                                                                    |                                                                                                    |
|                                                                                                    | EXIT OK                                                                                                    |
| The screen to the right, always appears and<br>requires your security system's "User Code"<br>to enable access.                                                         | T₁     IX     I     IX       Mobile Remote Control       User Code (4 digs)                                                                                                    |
| Enter your User Code and confirm by<br>selecting <u>Ok</u> .                                                                                                    | EXIT OK                                                                                                    |
| 5<br>After some connectivity screens, you will be<br>connected to your security system.                                                                                 | T.1     Image: Example a control       Remote Control       My Keypad       Remote Keypad                                                                                                    |
|                                                                                                    |                                                                                                    |

ABOUT

EXIT

| 6                                                                                                    | Ÿ.ı 💌 🖻 ⇄ ⊕∞) 🎟                                                                                                    |
|----------------------------------------------------------------------------------------------------|----------------------------------------------------------------------------------------------------|
| <br>Start controlling your security system by                                                                                                    | Menu                                                                                                    |
| choosing Function then choose Select                                                                                                    | 1. Function                                                                                                    |
| choosing <u>runction</u> , then choose <u>delect</u> .                                                                                                    |                                                                                                    |
|                                                                                                    |                                                                                                    |
|                                                                                                    |                                                                                                    |
|                                                                                                    |                                                                                                    |
|                                                                                                    |                                                                                                    |
|                                                                                                    |                                                                                                    |
|                                                                                                    |                                                                                                    |
|                                                                                                    |                                                                                                    |
|                                                                                                    | BACK SELECT                                                                                                    |
| 7                                                                                                    | Ÿ.a IX IZ ↔) III                                                                                                    |
| A menu will appear                                                                                                    | Remote Control                                                                                                    |
|                                                                                                    |                                                                                                    |
|                                                                                                    | DISARM                                                                                                    |
| Pick the desired action, then choose <u>Select</u> .                                                                                                    | ARMAWAY                                                                                                    |
|                                                                                                    | AKM STAY<br>BYPASS                                                                                                    |
|                                                                                                    | OUTPUT ON                                                                                                    |
|                                                                                                    | OUTPUT OFF                                                                                                    |
|                                                                                                    | GOTO Partition                                                                                                    |
|                                                                                                    | My Functions                                                                                                    |
|                                                                                                    |                                                                                                    |
|                                                                                                    | BACK SELECT                                                                                                    |
|                                                                                                    |                                                                                                    |
| 8                                                                                                    | Ψι 💌 🖬 🗲 ⊕∞) 🚥                                                                                                    |
| 8<br>After the command is executed by the                                                                                                    | भू <mark>,। छ </mark> बैद ⊕≫) व्वा<br>Remote Control                                                                                                    |
| 8<br>After the command is executed by the<br>security system, the current system status                                                                                                    | Y.II     IX     IZ     ⊕ ∠     ⊕ ∞)       Remote Control       My Keypad                                                                                                    |
| 8<br>After the command is executed by the<br>security system, the current system status<br>will appear                                                                                                    | Y₁t     Image: Image: Im       |
| 8<br>After the command is executed by the<br>security system, the current system status<br>will appear.                                                                                                    | Y.I     Image: Control       Remote Control       My Keypad       Remote Keypad                                                                                                    |
| 8<br>After the command is executed by the<br>security system, the current system status<br>will appear.                                                                                                    | Y.II     Image: Control       Remote Control       My Keypad       Remote Keypad       ARMED***STAY***                                                                                                    |
| 8<br>After the command is executed by the<br>security system, the current system status<br>will appear.                                                                                                    | Y.I     Image: Control       Remote Control       My Keypad       Remote Keypad       ARMED***STAY***                                                                                                    |
| 8<br>After the command is executed by the<br>security system, the current system status<br>will appear.                                                                                                    | Y.I     Image: Control       Remote Control       My Keypad       Remote Keypad       ARMED***STAY***       ARMED       Ready                                                                                                    |
| 8<br>After the command is executed by the<br>security system, the current system status<br>will appear.                                                                                                    | Y.I     Image: Control       Remote Control       My Keypad       Remote Keypad       ARMED***STAY***       ARMED       Ready                                                                                                    |
| 8<br>After the command is executed by the<br>security system, the current system status<br>will appear.                                                                                                    | Y.I       Image: Control         Remote Control         My Keypad         Remote Keypad         ARMED***STAY***         ARMED         READY                                                                                                    |
| 8<br>After the command is executed by the<br>security system, the current system status<br>will appear.                                                                                                    | Y.I       Image: Control         Remote Control         My Keypad         Remote Keypad         ARMED***STAY***         ARMED         READY                                                                                                    |
| 8<br>After the command is executed by the<br>security system, the current system status<br>will appear.                                                                                                    | Temote Control   My Keypad   Remote Keypad   ARMED***STAY***   ARMED   READY   Connected   ABOUT   EXIT                                                                                                    |
| After the command is executed by the security system, the current system status will appear.                                                                                                    | Y.I       Image: Image:                      |
| 8         After the command is executed by the security system, the current system status will appear.         will appear.         Creating Macros         • Select My Functions.                                                                                                    | Y.I Image: Control   My Keypad   Remote Keypad   ARMED***STAY***   ARMED   READY    Connected   ABOUT   F.I   Image: Constant of the antice of the antice of the ant                                                                                                    |
| 8         After the command is executed by the security system, the current system status will appear.         will appear.         Creating Macros         • Select My Functions.         • Assign a name to the macro.                                                                                                    | Y.I Image: Image: Image |
| After the command is executed by the security system, the current system status will appear.<br><u>Creating Macros</u><br>• Select My Functions.<br>• Assign a name to the macro.<br>• Select the desired keystrokes.                                                                                                    | Y.I Image: Image: Image |
| After the command is executed by the<br>security system, the current system status<br>will appear.<br>Creating Macros<br>Select My Functions.<br>Assign a name to the macro.<br>Select the desired keystrokes.<br>Click Enter, and select Add. The macro                                                                                                    | Y.I IX   Remote Control   My Keypad   Remote Keypad   ARMED★★★STAY★★★   ARMED READY   Connected   ABOUT   Y.I   IX   IX   IX     IX                                                                                                    |
| After the command is executed by the<br>security system, the current system status<br>will appear.                                                                                                    | Y.I Image: Image: Image |
| 8         After the command is executed by the security system, the current system status will appear.         Select not set in the security system status         • Select My Functions.         • Assign a name to the macro.         • Select the desired keystrokes.         • Click Enter, and select Add. The macro has been added to the My Functions list.     | Y.I Image: Image: Image |
| After the command is executed by the<br>security system, the current system status<br>will appear.                                                                                                    | Y.I Image: Image: Image |
| After the command is executed by the<br>security system, the current system status<br>will appear.                                                                                                    | Y.I IX   Remote Control   My Keypad   Remote Keypad   ARMED★**STAY***   ARMED   READY   Connected   ABOUT   EXIT     Y.I   IX   IX     IX  <                                                                                                    |
| After the command is executed by the<br>security system, the current system status<br>will appear.                                                                                                    | Y.I IX   Remote Control   My Keypad   Remote Keypad   ARMED***STAY***   ARMED   READY   Connected   ABOUT   EXIT     Y.I   IX   IX   IX   IX     IX                                                                                                    |
| After the command is executed by the<br>security system, the current system status<br>will appear.<br>Creating Macros<br>Select My Functions.<br>Assign a name to the macro.<br>Select the desired keystrokes.<br>Click Enter, and select Add. The macro<br>has been added to the My Functions list.<br>Deleting Macros<br>Select My Functions.<br>Select My Functions. | Y.I Image: Control   My Keypad   Remote Keypad   ARMED***STAY***   ARMED   READY   Connected   ABOUT   EXIT     Y.I   Image: Connected   ABOUT     Finite     Image: Connected   Menu     ARM AWAY   ARM STAY   DISARM   BYPASS   OUTPUT OFF   GOTO Partition   My Functions   Macro 1   Macro 2   BACK   SELECT                                                                                                    |

#### 9 ∎≠ ⊕») Ψ.a 1X Remote Control Choose Exit when finished. My Keypad NOTE: Choosing Exit, instead of closing the **Remote Keypad** session by hanging up. This is the preferred ARMED\*\*\*STAY\*\*\* method and invokes an orderly shutdown of READY ARMED the My Keypad application. Connected ABOUT EXIT

### **Removing the My Keypad application**

- 1. Navigate to the option that enables deleting applications.
- 2. Select My Keypad.
- 3. From the menu options, select **Delete**.
- 4. When the confirmation message appears, choose **OK** or **Delete**.

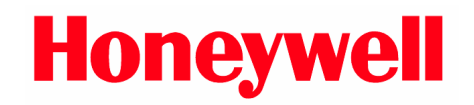

2 Corporate Center Drive, Suite 100 P.O. Box 9040 Melville, NY 11747

Copyright © 2009 Honeywell International Inc. www.honeywell.com/security

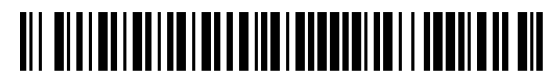

800-02577-CP 12/09 Rev. B